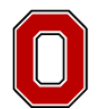

## Bio-Rad Quote User Aid

Approve and upload Bio-Rad Quote:

- 1. Contact a Bio-Rad representative and place your order.
- 2. Bio-Rad will approve and post your quote into their system.
- 3. Once approved, you will receive the following email with an attached PDF of the quote.

| al-Basaadi-                                                                                                    | _                                                                 |                                                                                             |                                 |                                                 | Your Ouote Has Beer     | Confirm         | ed - Message                  | (HTML)       |   | - C -X                     |
|----------------------------------------------------------------------------------------------------|-------------------------------------------------------------------|---------------------------------------------------------------------------------------------|---------------------------------|-------------------------------------------------|-------------------------|-----------------|-------------------------------|--------------|---|----------------------------|
| 1 2 3 4 5 6<br>File Message Adobe PDI                                                                                                    | F                                                                 |                                                                                             |                                 |                                                 | iour quote nus see      | - commit        | ica message                   | ((((())))))  |   | ۵ (                        |
| Suprore Delete Reply Reply All                                                                                                    | Forward More *                                                    | tores Training 🚑 To Manager<br>im E-mail 🖌 Done<br>ply & Delete 🦻 Create New<br>Quick Steps | Move<br>Fa Move                 | e<br>Assign Mark Cat<br>Policy - Unread<br>Tags | tegorize Follow<br>Up • | anslate<br>Edit | Find<br>Related *<br>Select * | Zoom<br>Zoom |   |                            |
| If there are problems with how th<br>From: Angus_Tsol@Bio-Rad<br>To: Dh-kuyvetter, Enc<br>Cc<br>Subject: Your Quote Has Been i<br>Message 7215-Q19975V1.pdf ( | is message is displayed, click he<br>l.com<br>Confirmed<br>96 KB) | e to view it in a web browser.                                                              |                                 |                                                 |                         |                 |                               |              | s | ent: Wed 4/22/2015 4:41 PP |
| BIOTAD                                                                                                    |                                                                   |                                                                                             |                                 |                                                 |                         |                 |                               |              |   | 6<br>1                     |
| From:                                                                                                    |                                                                   | <u>Angus Tsoi@Bio</u>                                                                       | - <u>Rad.com</u>                |                                                 |                         |                 |                               |              |   |                            |
| To:                                                                                                    |                                                                   | dhuyvetter.1@os                                                                             | <u>ı.edu</u>                    |                                                 |                         |                 |                               |              |   |                            |
| Subject:                                                                                                    |                                                                   | Your Quote Has                                                                              | Been Confirmed                  |                                                 |                         |                 |                               |              |   |                            |
| Date                                                                                                    |                                                                   | 4/22/2015 13:40:4                                                                           | 7                               |                                                 |                         |                 |                               |              |   | =                          |
| Dear Eric DHuyvetter:                                                                                                    |                                                                   |                                                                                             |                                 |                                                 |                         |                 |                               |              |   |                            |
| Thank you for your interest in Bi                                                                                                    | io-Rad products. Enclosed plea                                    | se find the quotation you requ                                                              | sted.                           |                                                 |                         |                 |                               |              |   |                            |
| To place an online order with yo                                                                                                    | our quote, simply click the Add                                   | to Cart button below and your s                                                             | nopping cart will be pre-loaded | with your quoted items                          | s and quoted prices     |                 |                               |              |   |                            |
| Quote Request Num                                                                                                    | ber: 15-Q19975                                                    |                                                                                             |                                 |                                                 |                         |                 |                               |              |   |                            |
| Quote Information<br>Quote ID:<br>15-Q19975                                                                                                    | Status:<br>Ready                                                  | Expiry Date<br>06/21/2015                                                                   | Sales Rep:<br>Angus Tsoi        |                                                 |                         |                 |                               |              |   |                            |
| Quote Request<br>Submitted:                                                                                                    | Account Number:<br>N/A                                            | Email:<br>dhuyvetter.1@osu.edu                                                              | Grant Application               |                                                 |                         |                 |                               |              |   |                            |
| Date Quote Needed:                                                                                                    | Purchase Plan:                                                    | Quick Quote:                                                                                | New Lab:                        |                                                 |                         |                 |                               |              |   |                            |
| Comments:                                                                                                    |                                                                   |                                                                                             |                                 |                                                 |                         |                 |                               |              |   |                            |
| This is a test quote for demo pur                                                                                                    | poses                                                             |                                                                                             |                                 |                                                 |                         |                 |                               |              |   |                            |
| Quote Items:                                                                                                    |                                                                   |                                                                                             |                                 |                                                 |                         |                 |                               |              |   |                            |
|                                                                                                    |                                                                   |                                                                                             |                                 |                                                 |                         |                 |                               |              |   | Add to Cart                |

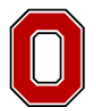

- 4. To upload the Quote, log-in to eStores and click "Supplier Websites"
- 5. Then click "Bio-Rad" and the screen below will appear

| SEARCH   FAVORITES   CART                                                           | CHECKOUT HISTORY                              |                                                                | SUPPLIER WERSTES                             | ANCED SEARCH   QUICK ORDER   PROFILE   ALERTS 🤨                                                                  |  |
|-------------------------------------------------------------------------------------|-----------------------------------------------|----------------------------------------------------------------|----------------------------------------------|----------------------------------------------------------------------------------------------------|--|
| BIO-RAD USA [Create Mo                                                              | de] 🧿                                         |                                                                | Welcome back, Eric I<br>Keywords, product na | LD Huyvetter My Bio-Rad   Contact Us 📜 0 items                                                                   |  |
| Life Science Research Process Se                                                    | parations Foo                                 | d Science Life Science I                                       | Education Corporate                          |                                                                                                    |  |
| Pricing for this transaction is based or<br>the order is issued against a validated | a default account for account for your Bill 1 | your institution. Pricing may cha<br>fo and Ship To addresses. | nge when                                     |                                                                                                    |  |
| Welcome back, Eric LD Huy                                                           | vetter                                        |                                                                | Account: 010554000                           | Get Help                                                                                                    |  |
| You are currently accessing the Bio-Rai<br>start the requisition process.           | d punch-out site for yo                       | ur organization. Please complete                               | the Quick Order form below to                | Call us at 1-800-4-BIORAD (1-800-424-6723)      Email a quick question      Find local contacts                  |  |
| Quick Order                                                                         |                                               |                                                                |                                              | Get product support     Contact your account manager                                                             |  |
| Catalog Number:                                                                     | Quantity:                                     | Catalog Number:                                                | Quantity:                                    | Request a quote                                                                                                  |  |
|                                                                                     |                                               |                                                                |                                              | Promotions                                                                                                    |  |
|                                                                                     |                                               |                                                                |                                              | <ul> <li>For a limited time only, even greater savings on<br/>Decision Displayer Displayer with time.</li> </ul> |  |
|                                                                                     |                                               |                                                                |                                              | freight!                                                                                                    |  |
| Add 10 more items                                                                   |                                               |                                                                |                                              | in a digital imager? It is finally here — the ChemiDoc <sup>16</sup><br>Touch!                                   |  |
|                                                                                     |                                               | Add to C                                                       | art Gel Quole                                | > \$5 blue ice charge per shipment in 2015.<br>Sec all >                                                         |  |
|                                                                                     |                                               | Online Order History                                           |                                              | News & Events                                                                                                    |  |
| D 1:02                                                                              |                                               | Training Guides   Need Help ?                                  | Exit Marketplace                             |                                                                                                    |  |
| Prodigo                                                                             | Prodion                                       | Warketplace provided by Prodico Soli                           | dons, LLC All Rights Reserved                |                                                                                                    |  |

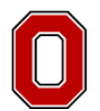

- 6. Scroll down the screen until you find "Quote to Cart" and enter the Bio- Rad quote number in the box titled "Quote ID"
- 7. Then click "Add to Cart"

| C C C C C C C C C C C C C C C C C C C                                                                         | _Punc An intain Requisitions                                                                                | D LINKS GEM Runtime - Supplier Web ×                                                                                | <u>ñ</u> ★ ₽ |
|----------------------------------------------------------------------------------------------------|----------------------------------------------------------------------------------------------------|----------------------------------------------------------------------------------------------------|--------------|
| x ॡ Convert ▼ BSelect                                                                                         |                                                                                                    |                                                                                                    |              |
| 🎪 📴 Suggested Sites 👻 🔤 Ariba Spend Management 🗿 Oracle PeopleSoft Enterpr 🙁 Google 👼 Google News 🗃 S         | iearch Current Contracts 🗃 Home - OSU E-Waivers 🗃 PRSM S                                                    | HARED LINKS                                                                                                    |              |
| SEARCH   FAVORITES   CART   CHECKOUT HISTOR                                                                   | SUPPLIER WEBSITES ADV                                                                                       | ANCED SEARCH   QUICK ORDER   PROFILE   ALERTS 💶                                                                     |              |
|                                                                                                    |                                                                                                    | See all >                                                                                                    |              |
|                                                                                                    |                                                                                                    |                                                                                                    |              |
| Quote to Cart                                                                                                 | Online Order History                                                                                        | News & Events                                                                                                    |              |
| Enter a guide ID number to add items to this cart                                                             | Once year d orders, you can review your online                                                              | <ul> <li>Bio-Rad Grants Beckman Coulter Exclusive<br/>Distribution Rights For Access HIV and Hepatitis C</li> </ul> |              |
|                                                                                                    | your order shipment status for online and offline                                                           | Assays<br>» Bio-Rad to Report First-Quarter 2015 Financial                                                          |              |
| Add to cart                                                                                                   | orders.                                                                                                    | Results Tuesday, May 5, 2015<br>See all »                                                                           |              |
|                                                                                                    |                                                                                                    |                                                                                                    |              |
| Unland Items to Cast                                                                                          | Quote History                                                                                               | Contact Account Manager                                                                                             |              |
| opioad items to cart                                                                                          | Once you've submitted a quote request, you can                                                              | Your Account Manager is available to answer any<br>questions about our products, business agreements or             |              |
| Bownload the Quick Order Template (.csv) and use it to<br>quickly upload up to 650 catalog items at one time. | the latest quote status, submittal date, required date,                                                     | other account questions. If you have a question about<br>an order, tech support, or the website, for example,       |              |
| Browse                                                                                                    | based on your quote using the quote ID once the                                                             | Name: MELANE PIETRAS                                                                                                |              |
|                                                                                                    | request has been converted to a quote.                                                                      | Phone: 800-876-3425 x                                                                                               |              |
|                                                                                                    |                                                                                                    | Account Number: 010554000                                                                                           |              |
| Previously Viewed Items                                                                                       | Invoice History                                                                                             | Enter a subject                                                                                                    |              |
| Products                                                                                                    | After your order has shipped, you can review the<br>invoice online. Note that there will be one invoice for | Enter your message                                                                                                  | l III        |
| Other                                                                                                    | each shipment of a given order.                                                                             |                                                                                                    |              |
|                                                                                                    |                                                                                                    |                                                                                                    |              |
| See an Remove an                                                                                              | Hot Lists                                                                                                   | Send                                                                                                    |              |
|                                                                                                    | Hot List                                                                                                    |                                                                                                    |              |
|                                                                                                    |                                                                                                    |                                                                                                    |              |
|                                                                                                    |                                                                                                    |                                                                                                    | -            |
| D II AZ                                                                                                    | Training Guides   Need Help ?   Exit Marketplace                                                            |                                                                                                    |              |
| Prodigo                                                                                                    | Marketplace provided by Prodigo Solutions, LLC All Rights Reserved                                          |                                                                                                    |              |
|                                                                                                    |                                                                                                    |                                                                                                    |              |
|                                                                                                    |                                                                                                    |                                                                                                    |              |
|                                                                                                    |                                                                                                    |                                                                                                    |              |
|                                                                                                    |                                                                                                    |                                                                                                    |              |
|                                                                                                    |                                                                                                    |                                                                                                    |              |
|                                                                                                    | m                                                                                                    |                                                                                                    |              |

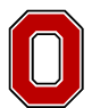

8. The Shopping Cart screen will appear already populated with the items from your quote. Click "Proceed to Checkout" to approve your items and move to the next screen.

|                                                                                                    |                          | -                                            | -                    |                |                         |             |              |
|----------------------------------------------------------------------------------------------------|--------------------------|----------------------------------------------|----------------------|----------------|-------------------------|-------------|--------------|
| ② 合 http://osu.edinx.com/TriggerWorkflow.aspx?WorkflowAlias=EM_Ru タ マ 習 C × ② EM_PunchOutSime     ② 合 http://osu.edinx.com/TriggerWorkflow.aspx?WorkflowAlias=EM_Ru タ マ 習 C × ③ EM_PunchOutSime     ③ 合 http://osu.edinx.com/TriggerWorkflow.aspx?WorkflowAlias=EM_Ru タ マ 習 C × ③ EM_PunchOutSime     ③ 合 http://osu.edinx.com/TriggerWorkflow.aspx?WorkflowAlias=EM_Ru タ マ 習 C × ③ EM_PunchOutSime     ③ 合 http://osu.edinx.com/TriggerWorkflow.aspx?WorkflowAlias=EM_Ru タ マ 習 C × ③ EM_PunchOutSime     ④ 合 の の の の の の の の の の の の の の の の | ulator_Punc 🤕 Mair       | tain Requisitions                            | SM SHARED LINKS      | 🥶 EM I         | Runtime - Supplier Web  | <           | <b>↑ ★</b> ₽ |
| File Edit View Favorites Iools Help                                                                                                    |                          |                                              |                      |                |                         |             |              |
| 🗶 📆 Convert 👻 🛃 Asiha Sacad Management 👘 Oracle BeenleSeft Externs 🔛 Georde 📼 Georde Maur                                                                                                    | Search Current Con       | tracte 🗿 Home OSI E Waiweer                  |                      | vc             |                         |             |              |
| 🕦 🔽 suggested sites • 🔤 Aliba spend management 🔊 oracle reoplesort citterph 💽 doogle 🖏 doogle news                                                                                                    | B Search Content Con     | nacis p nome - 030 c-waivers a               | PROW SHARED EN       |                |                         |             |              |
| SEARCH   FAVORITES   CART   CHECKOUTHIS                                                                                                    | TORY                     | SUPPLIER WEBSITE                             | ADVANCED SEA         | RCH   QUICK OF | RDER   PROFILE   ALERTS | s <b>()</b> |              |
| Shopping Cart                                                                                                    |                          |                                              |                      |                |                         |             |              |
|                                                                                                    |                          |                                              |                      |                |                         |             |              |
| Shopping Cart (1 itom) Queta Daquaet (0 itame)                                                                                                    | lot Liet My DrimoDi      | D Producte                                   |                      |                |                         |             |              |
| Subbund Carr ( Literin) Anno reducer ( Literin)                                                                                                    | Interest ing Finite C    | INT TOUGES                                   |                      |                |                         |             |              |
| Cart Email cart   View all carts                                                                                                    |                          |                                              |                      | Ac             | count: 010554000        |             |              |
| Please review any items in your cart before checking ou                                                                                                    | t. Use the Quick Add     | eature to add items to your cart.            |                      |                |                         |             |              |
| Quote in Cart Remove                                                                                                    |                          |                                              |                      | D              | and the Characterist    |             |              |
| Quote 15-Q19975 has been<br>added to this cart.                                                                                                    |                          |                                              |                      | Proce          | eed to Checkout         |             |              |
|                                                                                                    | <b>C</b> + 1 - <b>F</b>  |                                              | 0                    | 0              |                         |             |              |
|                                                                                                    | Catalog #                | Availability                                 | Quote Price          | Quantity       | Iotai                   |             | E            |
| 01 7.5% Mini-PROTEAN <sup>®</sup> TGX™ Gel, 7 cm IPG/prej<br>well, 250 µl                                                                                                    | 456-1021                 | Stock: 1 in stock<br>Ship: 1 husiness day(s) | \$99.75              | 1              | \$99.75                 |             |              |
| Pkg of 10, 7.5% precast More                                                                                                    |                          |                                              |                      |                |                         |             |              |
| Note: Extra packaging charges apply for this<br>product.                                                                                                    |                          |                                              |                      |                |                         |             |              |
|                                                                                                    |                          |                                              |                      |                |                         |             |              |
|                                                                                                    |                          |                                              |                      | Subtotal       | \$99.75                 |             |              |
|                                                                                                    |                          | Estin                                        | nated Shipping Charg | es to 43210    | \$0.00                  |             |              |
|                                                                                                    |                          |                                              | Estimated Packag     | ing Charges    | \$5.00                  |             |              |
|                                                                                                    |                          |                                              | Es                   | imated Tax:    | \$0.00                  |             |              |
|                                                                                                    |                          |                                              | 0                    | rder Total     | \$104.75                |             |              |
|                                                                                                    |                          |                                              |                      |                |                         |             | -            |
| Prodict                                                                                                    | Training Guides          | Need Help ?   Exit Marketplace               |                      |                |                         |             |              |
| I TOUISU Pro                                                                                                    | digoMarketplace provided | by Prodigo Solutions, LLC All Rights         | Reserved             |                |                         |             |              |

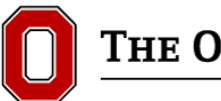

9. The Confirmation screen will appear, click "Transfer to Procurement System"

|                                                                                                    |                                                                                                    | - 0 ×        |
|----------------------------------------------------------------------------------------------------|----------------------------------------------------------------------------------------------------|--------------|
| 🗲 🕘 🍈 http://osu.edinc.com/TriggerWorkflow.aspx?WorkflowAlias=EM_Ru 🔎 👻 🖉 EM_PunchOutSimulator_Punc 🥥 Maintain R                                                              | equisitions 🥝 PRSM SHARED LINKS 🦪 EM Runtime - Supplier Web ×                                                                                                    | <b>↑</b> ★ ☆ |
| Eile Edit View Favorites Iools Help<br>x ∰Convert ▼ ∰Select                                                                                                    |                                                                                                    |              |
| 🎲 😼 Suggested Sites 👻 🚳 Ariba Spend Management 🗿 Oracle PeopleSoft Enterpr 🚷 Google 👼 Google News 🗿 Search Current Contracts                                                  | 🕖 Home - OSU E-Waivers 🥑 PRSM SHARED LINKS                                                                                                    |              |
| SEARCH   FAVORITES   CART   CHECKOUT HISTORY                                                                                                    |                                                                                                    |              |
|                                                                                                    | Welcome back, Eric LD Huyvetter My Bio-Rad   Contact Us 📜 1 item                                                                                                    | -            |
| BIO RAD USA [Create Mode] ①<br>English                                                                                                    | Keywords, product name, or product number                                                                                                    |              |
| Confirmation Please click on Transfer to Procurement System' to send your Cart contents to you Continue More   Help   Contact Use   Caretere   Tr Copyright © 2015 Bo-Red Lat | her procurement system.  Shopping Transfer to Procurement System  demasts   Ster Terms   Phasey   Feedback constance, line. All rights reserved.  dd Help 9   East Marketolace |              |
| Prodigo Marketplace provided by Pr                                                                                                    | odigo ?   Exit Marketplace<br>odigo Solutions, LLC All Rights Reserved                                                                                                    |              |

You will then be directed back into your eStores cart. The check-out process through eStores and back into eRequest is the same as any other transaction. Please proceed as you would with any other eStores transaction.

| y 🖂 Ariba Spend Management., 🔊 Oracle PeopleSoft Enteror., 🛐 Gogale 💷 Gogale News 🗟 Search Current Contracts 🔊 Home - OSU E-Wai                         | INVERS I PRSM SHARED LINKS                                   |
|----------------------------------------------------------------------------------------------------|--------------------------------------------------------------|
| SEARCH   FAVORITES   CHRITIC   CHECKOUTHISTORY SUPPLIER WE                                                                                              | EBSITES   ADVANCED SEARCH   QUICK OPDER   PROFILE   ALERTS 🤨 |
| Number of Items                                                                                                    | Display : 📰 List. 💷 Thursteal                                |
| # of licens : 1 Tool Value : \$99.25 USD Name this Cart : Poolds a name for future retrieval in Checkout History [Optional]                             | Continue Shopping                                            |
| Vender Name A<br>Description I Vender Name I N                                                                                                    | Mfg Name<br>Mfg Name IOSU Part Number IPrice ■               |
| <ol> <li>7.5% Min-PROTERN<sup>4mman</sup> TOX<sup>++</sup> OK; 7 cm POlytop well, 200 µ - Pig of 10.</li> <li>LBOORD TOXEES.</li> <li>COTO21</li> </ol> | 509 75<br>USD EA<br>Quarety 1 Update<br>Numeric film         |
| Training Guides (Need Hey 1) Est Market                                                                                                    | Bick<br>Contrue Brogram<br>Read to Readour P<br>Checkson P   |